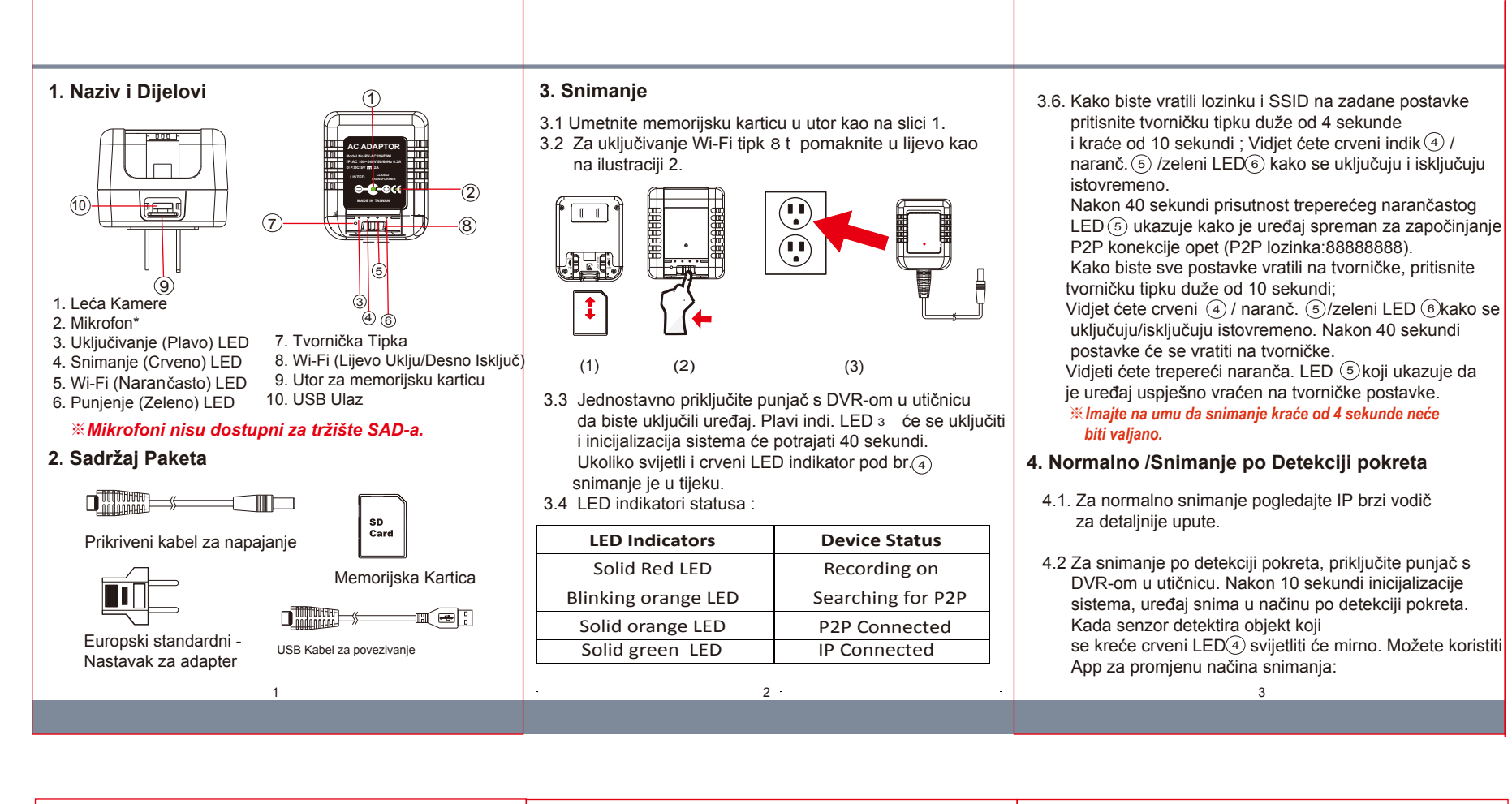

| <ul> <li>4.2.1. Detekcija pokreta &amp; 3 opcije rezolucije:<br/>1080P/720P/WVGA</li> <li>4.2.2. Detekcija pokreta &amp; 3 opcije osjetljivosti:<br/>H/M/L</li> <li>4.2.3. Detekcija pokreta &amp; različiti vremenski segmenti:<br/>1/3/5 Mins</li> <li>4.3 Za funkciju fotografiranja, pogledajte IP brzi vodič.</li> <li>5. Preuzimanje Video Materijala</li> <li>5.1. Video materijal pohranjuje se na SD Memorijsku karticu.</li> </ul> | <ul> <li>6.2. Na prvoj liniji datoteke unesite informacije o datumu i vremenu kao godina.mjesec.dan sati.minute.sekunde Na primjer, pretpostavimo da je datum Listopad 16, 2015 15:00.Zatim unesite 2015.10.16 15:00:00</li> <li>6.3. Spremite datoteku na glavni direktorij memorijske kartice.</li> <li>6.4. Umetnite memorijsku karticu u otvor i uključite uređaj. Podešavanje datuma i vremena sada je završeno. Napom:Kada je završeno podešavanje datuma i vremena settime.txt datoteka neće biti vidljiva nakon što opet spojite uređaj na računalo.</li> </ul> | <b>PV-AC20HDWI</b><br>1080p Wi-Fi & IP Adapter s DVR-om<br>Brzi Vodič |
|----------------------------------------------------------------------------------------------------|----------------------------------------------------------------------------------------------------|-----------------------------------------------------------------------|
| <ul> <li>5.2. Uklonite SD karticu iz DVR uređaja.</li> <li>5.3. Umetnite SD karticu u čitač SD kartice ili u utor za kartice<br/>na vašem računalu.</li> <li>5.4. Računalo prepoznaje pohranu i korisnik može pretraživati<br/>i upravljati pohranom kao standardnom datotekom.<br/>to jest: Preimenuj, kopiraj i zalijepi, izbriši, dupliciraj, itd.</li> </ul>                                                                             | Napomena:<br>Za razliku od PV-AC20, PV-AC10FHD ne podržava A/V<br>izlaznu povezivost.                                                                                                    |                                                                       |
| Napomena:<br>Video zapisi biti će nazvani V+godina+mjesec+vrijeme;<br>npr. V20150721010101                                                                                                    |                                                                                                    |                                                                       |
| 6. Postavke Datuma i Vremena (za Windows-e)                                                                                                    | A/V Izlazna povezivost                                                                                                    |                                                                       |
| 6.1. Desni klik na radnoj površini kako biste otvorili Notepad<br>i kreirajte tekstualnu datoteku naziva settime.txt                                                                                                    |                                                                                                    | LawMate, inovacija bez kraja                                          |
| 4                                                                                                    | 5                                                                                                    |                                                                       |
|                                                                                                    |                                                                                                    | V1 0                                                                  |